## LDAPS für EASY Archive

Zur Verschlüsselung der Kommunikation mit dem externen Verzeichnisdienst (SSL-/TLS-Verschlüsselung) wird ein gültiges Zertifikat benötigt. Dieses muss zuerst erstellt werden. Alternativ kann ein vorhandenes Zertifikat verwendet werden.

Das Zertifikat muss für die "Server-Authentifizierung" ausgestellt werden und den Servernamen und den vollqualifizierten Servernamen (fully qualified server name) als "DNS-Name"-Eintrag enthalten.

| Console1 - [Console Root\Certificates (Local Com                                                                                                    | nputer)\Trusted Root Certification A | ithorities\Certificates]                                                                                                    |                                                                                                    |                                            |                                                                                                    |             |
|----------------------------------------------------------------------------------------------------|--------------------------------------|----------------------------------------------------------------------------------------------------|----------------------------------------------------------------------------------------------------|--------------------------------------------|----------------------------------------------------------------------------------------------------|-------------|
| 奋 File Action View Favorites Window He                                                                                                    | lp                                   | R Zertifikat                                                                                                    | ×                                                                                                    |                                            |                                                                                                    |             |
| Console Root                                                                                                    | Issued To                            | Issued By<br>adc                                                                                                    | Expiration Date 14.06.                                                                                                    | Intended Purposes<br>Server Authentication | Allgemein Details Zertifizierungspfad                                                                                                    | _           |
| <ul> <li>Preside Root Certification Authorities</li> <li>Certificate:</li> <li>Entermediate Certification Authorities</li> <li>Trusted Publishers</li> <li>Untrusted Certification Authorities</li> <li>Trusted Party Root Certification Authorities</li> <li>Trusted Party Root Certification Authorities</li> <li>Client Authoritication Issuers</li> <li>Preview Build Roots</li> <li>Test Roots</li> <li>Renote Desktop</li> <li>Certificate Roots</li> <li>Strusted Cardificate Roots</li> <li>Trusted Paviper</li> <li>Windows Live ID Token Issuer</li> </ul> |                                      | Certificate Certification Pair Certification Pair Show: <ai> Field Public key Public key parameters Certification Pair Constraints Enhanced Key Usage Basic Constraints DNS Name-adc DNS Name-adc Usage DNS Name-adc Usage Usage DNS Name-adc Usage Usage U</ai> | h<br>Value<br>ESA (2048 Bits)<br>05 00<br>OKS Home-add; DKS<br>Server Authenticator<br>Digital Signature, Ke<br>Subject Type=End B<br>Desilae479e3606600 | ×                                          | Zertifikatsinformationen         Dieses Zertifikat ist für folgende Zwecke beabsichtigt:         • Garantiert die Identität eines Remotecomputers         Ausgestellt für:         Ausgestellt für:         Ausgestellt von:       galdep.local | _           |
|                                                                                                    |                                      |                                                                                                    | Edit Properties !                                                                                                    | Copy to File<br>OK                         | Sie besitzen einen privaten Schlüssel für dieses Zertifikat.                                                                                                    | ärung<br>OK |

Das Zertifikat muss im DER-Format exportiert werden.

Der EASY-Archivserver macht keinen Gebrauch vom Zertifikatsspeicher des Windows-Betriebssystems. Daher muss das Zertifikat in den Truststore der Java-Laufzeitumgebung des EASY-Archivservers importiert werden.

Dies geschieht mit dem Tool keytool.exe, das Sie im Unterverzeichnis Java Runtime Ihrer EASY-Archiv-Installation finden, d.h.

c:\<EASY Archive installation directory>\<jre-version>\bin\keytool.exe -import -alias <Aliasname> -file <path/file name of the certificate> -keystore c:\<EASY Archive installation directory>\<jre-version>\lib\security\cacerts

Der Parameter AliasName kann frei gewählt werden.

Dann werden Sie aufgefordert, ein Passwort einzugeben. Das Standard-Passwort des JAVA- Schlüsselspeichers ist "changeit" (ohne Anführungszeichen).

Danach muss die Option "SSL" im LDAP-Assistenten (zu finden im Configuration Manager  $\rightarrow$  Benutzerverwaltung  $\rightarrow$  Verzeichnisdienste  $\rightarrow$  Rechtsklick "Verzeichnisdienst bearbeiten") aktiviert werden.

Der Port 389 DARF NICHT geändert werden. Die Änderung auf Port 636 (LDAPS-Standard) wird intern vorgenommen.

| EN                                                                     | Create new connection |                   |
|------------------------------------------------------------------------|-----------------------|-------------------|
| Credentials<br>Please enter the credentials for the directory service. |                       | 5                 |
|                                                                        |                       | EASY ENTERPRISE.x |
| Server IP address ADSERVERS                                            | Port 389              | SSL               |

Abschließend muss der EASY-Archivdienst neu gestartet werden.